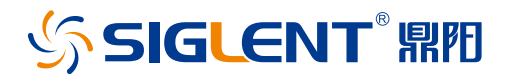

# 扫描卡 SC1016(选配)

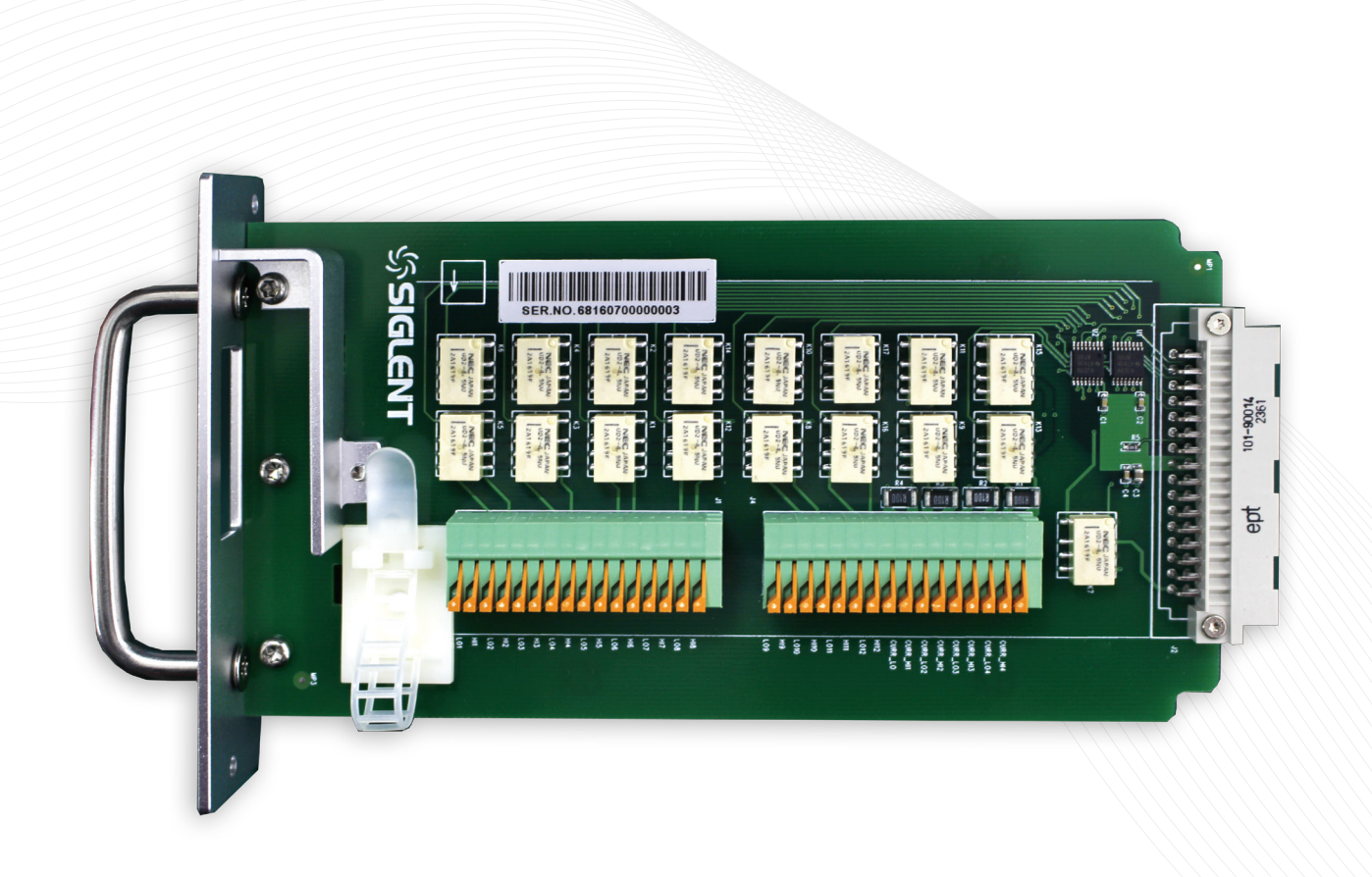

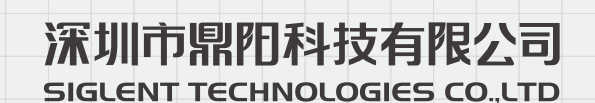

## 扫描卡 SC1016(选配)

### 产品综述

万用表 + 扫描卡 SC1016 是一款多通道数据采集 / 开关系统, 无论是研发阶段的产品性能测试,还是生产过程中的自动化 测试,针对多测试点,多种信号测量等应用,将精密的测量 功能与灵活的信号连接功能相结合,可提供丰富的测试测量 解决方案。

## 特性与优点

- ▶ 万用表 + 扫描卡 SC1016 支持 16 个切换通道测量
- ☑ 支持 DCV、DCI、ACV、ACI、2WR、4WR、CAP、 频率、连续性、二极管、温度(热电偶和 RTD)等测量功 能
- ▶ 主机显示页面支持测量通道趋势图运算功能
- ▶ 万用表 + 扫描卡 SC1016 同时支持显示任意 8 个切换通 道实时测量值
- № 万用表 + 扫描卡 SC1016 具有良好的人机交互界面
- № 通道切换速率为 180ms
- 配套上位机控制分析软件 EasyDMM,实现数据记录、收集、监控等功能

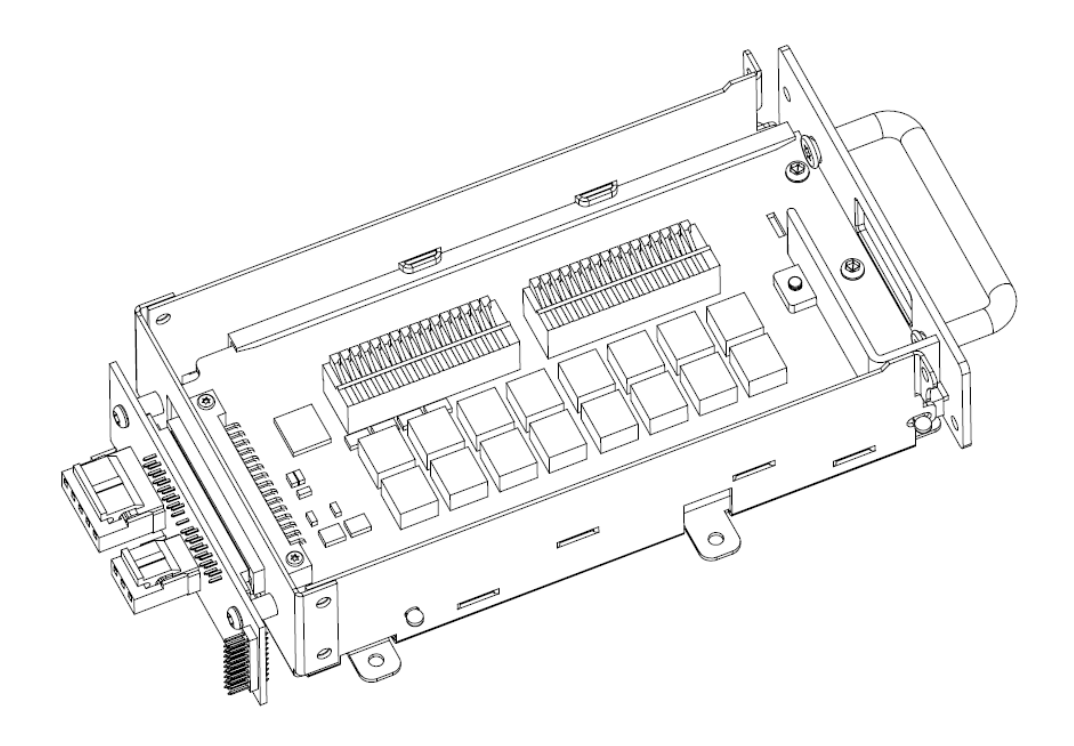

## 使用安全提示

为了更好地使用扫描卡 SC1016 测试测量功能,以避免人身伤害,并防止本产品或与之相连的任何其他产品受到损坏,以及可能发生的危险,请认真阅读下面说明, 安全使用本产品。

## 规格说明

|              | 125Vrms 或 175V 峰峰值,频率 100KHz, |
|--------------|-------------------------------|
| 取入制八文///记巴/玉 | 0.3A 开关电流 ,125VAC( 触点阻性负载 )   |
|              | 110V,                         |
| 取入刑八旦///记巴/正 | 1A 开关电流, 30VA(触点阻性负载)         |
| 中耐久性         | > 100000 次,在 1A 30VDC 条件下     |
| 电耐入压         | > 100000 次,0.3A 125VDC 条件下    |
| 触点电阻         | 75 m Ω (在 6VDC, 1A 时阻值最大 )    |
| 动作时间         | 吸合/释放最大5ms                    |
| 最大切换电压       | 250VAC, 220VDC                |
| 最大切换功率       | 62.5VA / 30W                  |
| 绝缘电阻         | 大于 1G ohm (500VDC)            |
| 连接线类型        | 压扣式接线端,#24 AWG 型号连接线          |

注:为了避免损坏仪器,仪器在进行扫描卡 SC1016 测量时,请不要拔出扫描卡,暂停扫描卡测量后才执行相应的操作。

## 扫描卡 SC1016 通道配置

| 测量项目                    | 连接线编号           | 通道编号                                  |
|-------------------------|-----------------|---------------------------------------|
| DCV, ACV <sup>[1]</sup> | 2线(H,L)         | 12 (CH1 ~ CH12)<br>(125VAC, 110VDC)   |
| DCI、ACI <sup>[2]</sup>  | 2线(H,L)         | 4 (CH13 ~ CH16)<br>(仅 2A 档位)          |
| 2W 电阻                   | 2线(H,L)         | 12 (CH1 ~ CH12)                       |
| 4W 电阻                   | 4线(输入H,L+感应H,L) | 6对 (CH1 [ 输入 ]&CH7[ 感应 ], 2&8,, 6&12) |
| 电容                      | 2线(H,L)         | 12 (CH1 ~ CH12)                       |
| 二极管                     | 2线(H,L)         | 12 (CH1 ~ CH12)                       |
| 连续性                     | 2线(H,L)         | 12 (CH1 ~ CH12)                       |
| 频率、周期                   | 2线(H,L)         | 12 (CH1 ~ CH12)                       |
| 温度(热电偶)                 | 2线(H,L)         | 12 (CH1 ~ CH12)                       |
| 温度 2W RTD               | 2线(H,L)         | 12 (CH1 ~ CH12)                       |

注:[1]200V 档位下,输入信号限在 125VAC,110VDC 以下。

[2] 仅测量 2.2A 以下的电流,误差为:准确度 ± (3% (读数)+0.02% (量程))。

## 操作步骤:

#### 1. 安装扫描卡,安装步骤参考下表:

1. 关机然后拔出电源线;

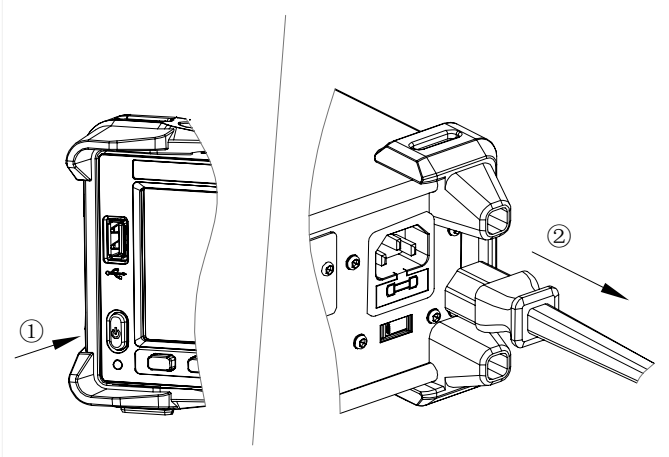

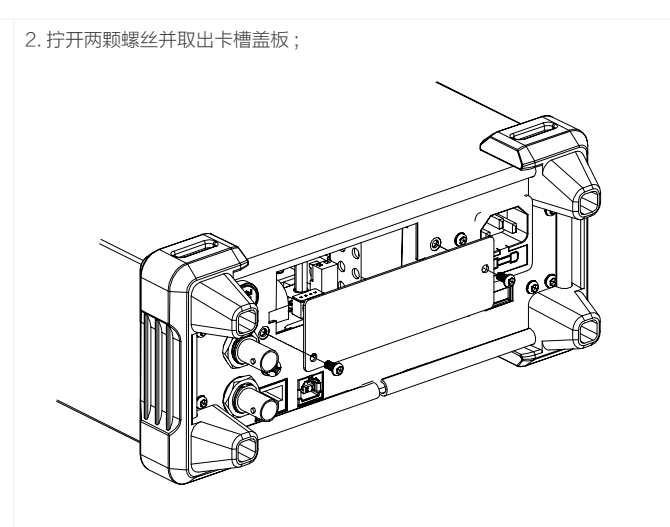

3. 手指上拨连接器压扣,然后插入连接线

4. 按图示从盖板开口处引出连接线,然后把连接线固定在线缆固定座上;

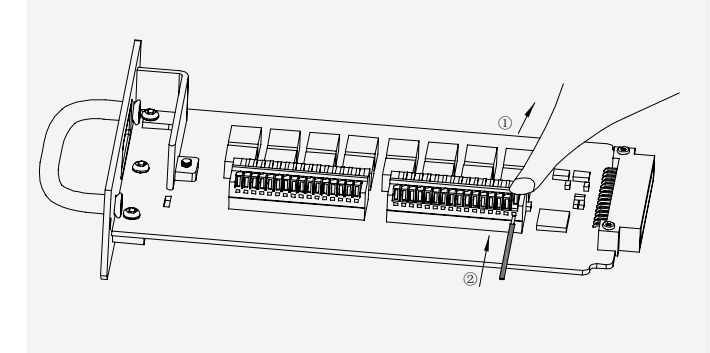

- 5. 将扫描卡 SC1016 顺着导轨插入本体中,再锁紧两颗螺丝;
- 6. 插上电源线,然后开机。

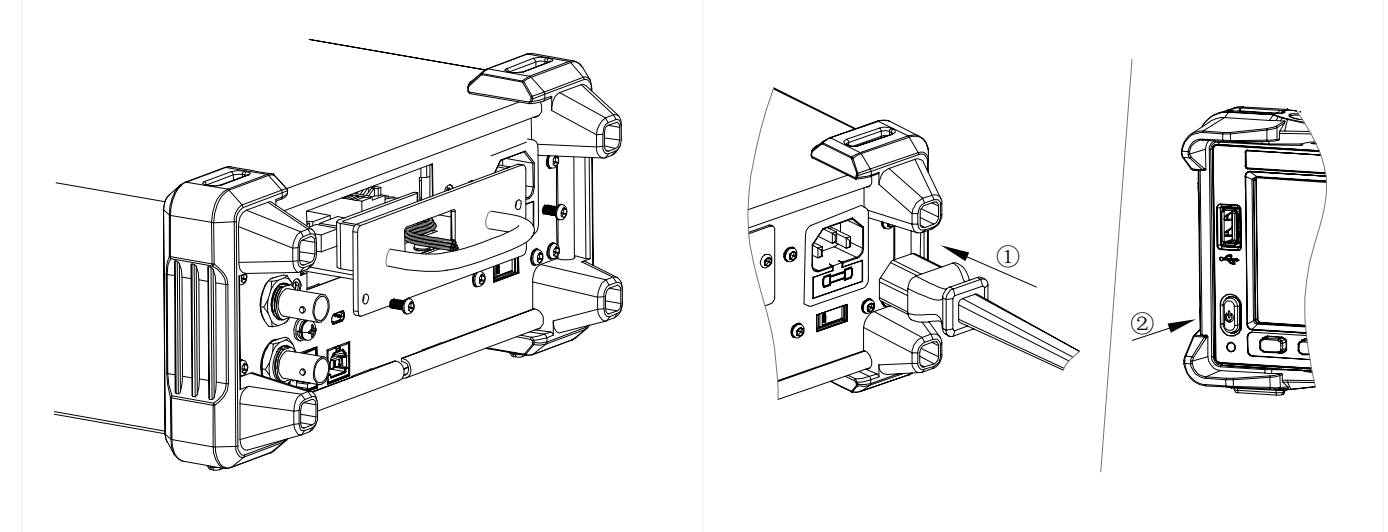

#### 2. 测量连线方法

(1)2线测量方式<sup>[1]</sup>(电压、电流、2W电阻、电容、频率、连续性、二极管、温度)

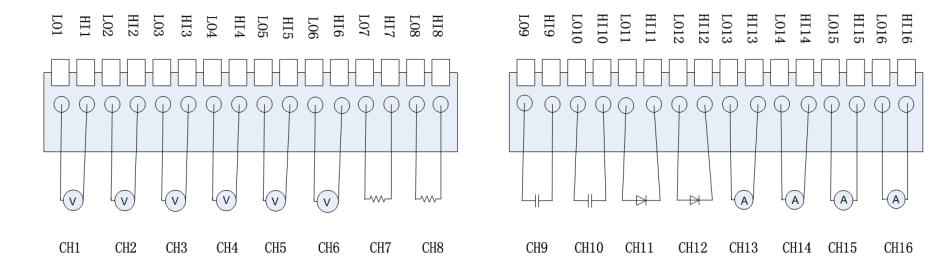

注:[1] CH1 ~ CH12 每个通道都可以应用于电压、2W 电阻、电容、频率、连续性、二极管、温度等切换测量, CH13 ~ CH16 通道固定应用于 < 2.2A 以下的电流测量。 (2) 4 线电阻测量方式

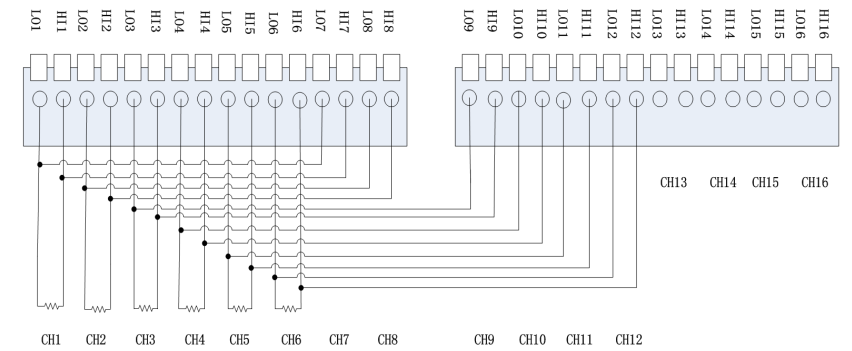

#### 3. 进入扫描卡功能

在万用表前面板上,按 (Shift) 键,再按 (Temp) 键,进入扫描卡功能界面,如下图所示:

| Stopped            |            |                      | 5        |                  | Local |
|--------------------|------------|----------------------|----------|------------------|-------|
| Scanne             | er 📃       |                      |          |                  |       |
|                    | •          | •                    | • •      | • •              |       |
|                    | Ť          | •                    | Ť        | Ť.               |       |
|                    |            |                      |          |                  |       |
|                    |            |                      |          |                  |       |
|                    |            |                      |          |                  |       |
|                    | ]]<br>]]mS | )                    |          |                  |       |
| <b>模式</b><br>扫描 单步 | 定时         | <b>循环次数</b><br>自动 手动 | 通道<br>设置 | <u>启动</u><br>开 关 |       |

#### 表 1. Scanner 测量功能菜单

| 功能菜单 | 设定           | 说明                                |
|------|--------------|-----------------------------------|
| 模式   | 扫描/单步        | 设置运行模式为扫描或单步                      |
| 定时   | 0ms~999.999s | 设置每次扫描间(扫描模式)或每个扫描通道间(单步模式)的时间间隔。 |
| 循环次数 | 自动/手动        | 设置扫描操作的次数。                        |
| 通道设置 |              | 选择通道号、指定通道测量功能、配置测量参数             |
| 启动   | 开/关          | 启动或关闭扫描操作                         |
| 退出   |              | 退出扫描功能                            |

#### 1. 设置模式

•扫描:每次触发,所有指定的通道将进行测量,每次所有通道扫描后,定时功能将启动。

• 单步:每次触发,测量单一通道,每个通道测量过后,定时功能启动。

#### 2. 设置定时

定时的定义为,在扫描模式下,一次扫描结束至下一次扫描开始之间的时间间隔;在单步模式下,一个通道测量结束至下个通道测量之间的时间间隔。 您可以使用上下方向键设置定时时间,可设置范围为 0 至 999.999s,分辨率为 1ms。

#### 3. 循环次数

- 自动: 启动扫描操作后,机器将不断循环扫描指定通道,直到手动关闭扫描操作。
- 手动:通过上下方向键设置扫描循环次数,可设置范围为 1 至 999。启动扫描操作后,机器达到指定扫描循环次数后,将自动停止扫描。

#### **4. 进行通道设置** 按【通道设置】,进入通道设置界面

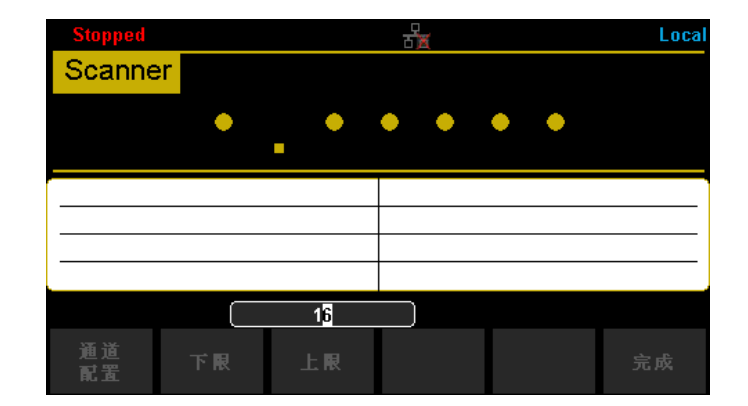

#### 表 2. 通道设置功能菜单

| 说明                        |
|---------------------------|
| 开启 / 关闭通道,指定通道测量功能、配置测量参数 |
| 指定扫描通道范围的下限值。             |
| 指定扫描通道范围的上限值。             |
| 退出通道设置                    |
|                           |

按【通道配置】,进入通道配置界面,对通道开关、测量功能、量程、速度进行设置

| Scanner | Channel Con | figure : |      |      |
|---------|-------------|----------|------|------|
| 通道      | 并关          | 功能       | 量程   | 速度   |
| 1       | Open        | DCV      | Auto | Slow |
| 2       | Open        | DCV      | Auto | Slow |
| 3       | Open        | DCV      | Auto | Slow |
| 4       | Open        | Open DCV |      | Slow |
| 5       | Open        | DCV      | Auto | Slow |
| 6       | Open DCV    |          | Auto | Slow |
| 7       | Open        | DCV      | Auto | Slow |
|         |             |          |      |      |
|         |             |          |      | 完成   |

可设置量程的功能包括:直流 / 交流电压(DCV/ACV)、二线 / 四线电阻(2W/4W)、电容(CAP)、频率(FRQ)

#### 表 3. 量程

| 功能           | 可选量程                                                                                                    |
|--------------|----------------------------------------------------------------------------------------------------|
| DCV/ACV/ FRQ | Auto、200mV、2V、20V、200V                                                                                       |
| DCI/ACI      | 2A(固定量程)                                                                                                    |
| 2W/4W        | Auto, 200 $\Omega$ , 2k $\Omega$ , 20k $\Omega$ , 200k $\Omega$ , 2M $\Omega$ , 10M $\Omega$ , 100M $\Omega$ |
| CAP          | Auto、2nF、20nF、20nF、2 μ F、20 μ F、200 μ F、10000 μ F                                                            |

速度的设置有两档:快(Fast)和慢(Slow)。

可设置速度的功能包括: 直流 / 交流电压 (DCV/ACV)、二线 / 四线电阻 (2W/4W)

#### 操作说明:

- 通过方向键移动光标选择设置项,光标停留的位置背景色变为灰色
- 按 "OK"键,选中当前设置项,选中的设置项背景色变为绿色。

• 通过上下方向键,对参数进行设置

- •再次按"OK"键,保存该项设置,背景色由绿色变为灰色,继续移动光标重复以上步骤,对下个参数进行设置。
- •按【完成】,保存当前配置,返回上级界面。

#### 5. 设置扫描通道范围

选择【下限】、【上限】,通过方向键输入数值。 注意:指定的上限值应始终大于等于下限值。

#### 6. 启动扫描操作

将【启动】设置为开,开始扫描操作

| Auto Trig          |                    | Local |
|--------------------|--------------------|-------|
| Manual 200V +000,  | 013                | VDC   |
| CH1: +000.013 VDC  | CH5: +0.503 nF     |       |
| CH2: +017.216 mVAC | CH6: overload Ω    |       |
| СН3: -02.8072 МΩ   | CH7: open VDC      |       |
| CH4: +75.567 °C    | CH13: +0.00039 ADC |       |
|                    |                    |       |
|                    | <u>启动</u><br>开关    | 退出    |

界面上方显示当前扫描通道的功能、档位、数值,下方表格记录本次扫描各

通道的测量结果。

#### 7. 进入趋势图 / 数据统计模式(可选操作)

按 shift 键,再按 Math 键,打开趋势图及数据统计功能。

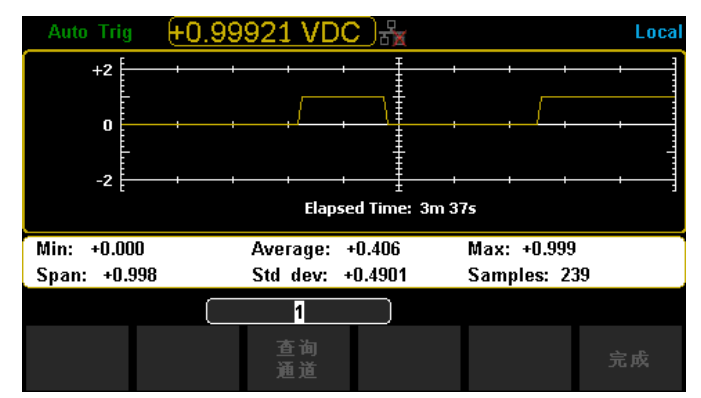

通过方向键设置查询通道,界面显示所选取通道在扫描期间的最小值、平均值、最大值、跨度、方差、采样数及趋势图。 按【完成】返回上级界面

#### 8. 停止扫描操作

将【启动】设置为关,停止扫描操作。

如果【循环次数】设为手动则在到达指定次数后,机器自动停止扫描。

#### 9. 保存测量数据(可选操作)

按 shift 键,再按 Dual 键,选择【存储恢复】,再选择【存储设置】,进入数据存储功能界面。

| Current Path: /internal |           |       |                              |          |    |  |  |  |  |
|-------------------------|-----------|-------|------------------------------|----------|----|--|--|--|--|
| File Nam                | e: csv_da | nta_1 |                              |          |    |  |  |  |  |
|                         |           |       |                              |          |    |  |  |  |  |
|                         |           |       |                              |          |    |  |  |  |  |
|                         | 浏览        |       | <mark>类型</mark><br>.xml .csv | 存储<br>数据 | 完成 |  |  |  |  |

#### 表 4. 存储设置功能菜单

| 功能菜单 | 设定          | 说明                                  |
|------|-------------|-------------------------------------|
| 浏览   |             | 选择文件存储位置,可保存在内部存储区或外部 USB 存存储设备     |
| 文件名字 |             | 对存储文件进行命名。                          |
| 类型   | .xml / .csv | 选择文件保存的类型。<br>xml:扫描卡配置<br>CSV:测量数据 |
| 存储数据 |             | 以当前选择的路径、文件类型和输入的文件名保存数据文件。         |
| 完成   |             | 保存所有修改,返回上一级菜单。                     |

#### 4. 远程控制(可选操作)

在 PC 端,通过 USB 或 LAN,使用上位机软件 EasyDMM 可对扫描操作进行远程实时监控。该上位机软件附带提供了一款内容丰富的联机帮助系统,点击"help" 即可帮助您了解软件功能,并对您在使用该软件时可能会遇到的任何问题进行故障排除。

利用该应用程序,可以轻松地结合使用仪器和 PC 来收集和分析测量数据。此软件可以设置测试、采集和存档测量数据,以及实时显示和分析测量数据。

#### 采样通道配置

|            |              |             |      |          |             |             | Easyl              |            |          |      |          |         |      |      |     | -    |       |
|------------|--------------|-------------|------|----------|-------------|-------------|--------------------|------------|----------|------|----------|---------|------|------|-----|------|-------|
| Dig        | ital Multime | ter Scan    |      |          |             |             |                    |            |          |      |          |         |      |      |     | Ab   | out H |
|            |              |             |      |          |             |             |                    |            |          |      |          |         |      |      |     |      |       |
| New Onen   | Save Impo    | rt Export D | vice | Manager  | 2 Trend     | Chart 🗹 Bar | Z Histogram        |            |          |      |          |         |      |      |     |      |       |
|            |              |             |      |          |             |             |                    |            |          |      |          |         |      |      |     |      |       |
|            | Confi        | juration-1  |      |          |             | Graph       |                    |            |          |      |          |         |      |      |     |      |       |
| MMEmior    | N            |             |      |          | n Enume Ch  | annels c    |                    | d chara    | C B      |      |          |         |      |      |     |      |       |
| Neme       | Status       | Made        | imea | isure co | iningure ch |             | can bata scan tren | d chan     | scan bar | scan | mist     | ogram   |      |      |     |      |       |
| SDM3065X   | Alive        | Scan        |      | Channe   | 1 Scan      | Name        | Function           | Ranze      | Speed    | Iore |          | Gain(K) | 0ffx | Lode | Low | High |       |
|            |              |             |      | E samaoe | 5%          |             |                    |            |          |      |          |         |      |      |     |      |       |
|            |              |             |      | ⊟ 16     | Chanzel Sc  | waer        |                    |            |          |      |          |         |      |      |     |      |       |
|            |              |             |      | 10       |             |             | Temperature        |            | Sler     |      | 10       | 1       | 0    | 110  | 0   | 0    |       |
| Name       | SEM3065X     |             |      | 10       | 2 🗵         |             | 4 Wire Besistunce  | Aute       | Slew     |      | <u>E</u> | 1       | 0    | 0ff  | 0   | 0    |       |
| Status     | Alive        |             |      | 10       |             |             | Temperature        |            | Slew     |      | 10       | 1       | 0    | 0ff  | 0   | 0    |       |
| Bus        | UCBTINC      |             |      | 10       | 1 2         |             | 2 Nire Resistance  | kute       | Slow     |      | П        | - 1     | 0    | Off  | 0   | 0    |       |
| Address    | 1830::0x74   | 0C::OxEE3   |      | 10       | 5 🗵         |             | AC Voltage         | Auto       | Slev     |      | 10       | 1       | 0    | 011  | 0   | 0    |       |
| Serial Num | SDM36EA3164  | 0003        |      | 10       | 5 🗵         |             | Capacitance        | Auto       | Slew     |      | 0        | 1       | 0    | 0ff  | 0   | 0    |       |
| SW Ver.    | 3.01.01.02   |             |      | 10       | 7 [2]       |             | DC Voltage         | kute       | Slew     |      | 10       | 1       | 0    | Off  | 0   | 0    |       |
| Mode       | Sewa.        |             | •    | 10       |             | 102         | 4 Nire Resistance  | kute       | Slow     |      |          | 1       | 0    | Off  | 0   | 0    |       |
| Module     | 16 Channel   | Scana.er    |      | 10       | 9 🗵         |             | Frequency          | kute       | Slew     |      | 10       | 1       | 0    | 0££  | 0   | 0    |       |
|            |              |             |      | 11       |             |             | Pariod             | Aute       | Slew     |      | 圓        | 1       | 0    | 0ff  | 0   | 0    |       |
|            |              |             |      | 11       | 1 2         |             | Centinuity         |            | Slew     |      | 11       | 1       | 0    | Off  | 0   | 0    |       |
|            |              |             |      | 11       | 2 🗵         |             | Diode              |            | Sler     |      | 0        | 1       | 0    | 110  | 0   | 0    |       |
|            |              |             |      | 11       | 3 🗵         |             | AC Current         | 2A         | Slew     |      | 10       | 1       | 0    | 0ff  | 0   | 0    |       |
|            |              |             |      | 11       | 4 🗵         |             | DC Current         | 2A         | Slew     |      |          | 1       | 0    | 0ff  | 0   | 0    |       |
|            |              |             |      | 11       | 5 🗵         |             | AC Current         | 2 <b>A</b> | Sler     |      | 10       | 1       | 0    | 0ff  | 0   | 0    |       |
|            |              |             |      | 11       | 5 🛛         |             | DC Current         | 2A         | Slew     |      | 10       | 1       | 0    | 110  | 0   | 0    |       |

#### 实时采样数据

|            |                      |         |             |                 | Ea                      | syli             |               |           |          |          |              |         |
|------------|----------------------|---------|-------------|-----------------|-------------------------|------------------|---------------|-----------|----------|----------|--------------|---------|
| Dig        | ital Multimeter Scan |         |             |                 |                         |                  |               |           |          |          | 1            | Noout H |
|            |                      |         |             |                 |                         |                  |               |           |          |          |              |         |
| New Open   | Save Import Export D | evice 1 | Manager 🗵   | Trend Chart 🗵 B | ar 🗹 Histogra           | n                |               |           |          |          |              |         |
|            | Configuration 1      |         |             |                 |                         |                  |               |           |          |          |              |         |
| AM Evolor  | Configuration=1      |         |             |                 |                         |                  |               |           |          |          |              |         |
| wwespior   | er +                 | Mea     | sure Config | ure Channels    | Scan Data S             | ican Trend Chart | Scan Bar Scan | Histogram |          | _        |              |         |
| SDM0065V   | Alive Scan           | Ins     | trument     | Stort           | Scan Contro<br>Internel | Stop             | Same Bate     | Start/    | Status   | Scan St: | tuz          |         |
|            | - And stan           |         | VIOCE       | Tennistela      | Interval                | liter            | Jave Data     |           | Compiler |          | 00.00.32.021 | •••     |
|            |                      |         |             |                 |                         |                  |               |           |          |          |              |         |
|            |                      |         |             |                 |                         |                  |               |           |          |          |              |         |
| Name       | 50030053             |         |             |                 |                         |                  | Result        |           |          |          |              |         |
| Status     | Alive                | -4      | Instrumen   | t Channel       | leasure                 | ment Data        | Hin           | Haz       | Average  | Total    | Alarm        |         |
| Bus        | USHTWC               | ▶ 0     | SIM3065X    | 101             | Temperatur              | •(°C) 8.97a      | 8.97u         | 8.97u     | 8.97u    | 1        |              |         |
| Address    | USB0::0xF4EC::0xEE3  | 1       | SIM3065X    | 102             | 4 Wire Ben              | int 0            | 0             | 0         | 0        | 1        |              |         |
| Serial Num | S00362A3160003       | 2       | SIMOO652    | 103             | Temperatur              | •(°C) 31.988     | 31.988        | 31.988    | 31.988   | 1        |              |         |
| SW Ver.    | 3.01.01.02           | 3       | SIMOOSSI    | 104             | 2 Wire Ben              | ist 6.804k       | 6.804k        | 6. 804k   | 6. 804k  | 1        |              |         |
| Mode       | Sena                 | -4      | SIMO0652    | 105             | AC Voltag               | pe (V) 8.787a    | 8.787s        | 8.78Ta    | 8. 78Ta  | 1        |              |         |
| Module     | 16 Channel Scanner   | 5       | SIMOOSSI    | 106             | Cepacitan               | oe (Y) 10.204u   | 10.2046       | 10.2046   | 10.204s  | 1        |              |         |
|            |                      | 6       | 22900MIS    | 107             | DC Volta                | pe (V) 1.10m     | 1.10a         | 1.18a     | 1.18n    | 1        |              | _       |
|            |                      | 7       | 22900015    | 109             | Frequency               | 012) 0           | 0             | 0         | 0        | 1        |              |         |
|            |                      | 8       | 22900015    | 110             | Teriod                  | (S) 1.513e       | 047. 369u     | 1.603e    | 1.32Te   | 53       |              |         |
|            |                      | 9       | 22906MIS    | 111             | Centinuit               | y(Ω) 8.782%      | 8.553a        | 9.984u    | 9.136u   | 53       |              |         |
|            |                      | 10      | X2906MIS    | 112             | Dieds (                 | V) 1.197m        | 1.165e        | 1.681m    | 1.353e   | 53       |              |         |
|            |                      | 11      | X2906MIS    | 113             | AC Curren               | at (A) 96.858 u  | 88.811u       | 100. T32u | 94.100 s | 53       |              |         |
|            |                      | 12      | SIM3065X    | 114             | DC Curren               | at (A) 90.599%   | 87.917s       | 96.858 s  | 91.6T9s  | 53       |              |         |
|            |                      | 13      | X2906MIS    | 115             | AC Curren               | at (A) 90.003%   | 87.023s       | 95.865s   | 91.69a   | 53       |              |         |
|            |                      | 14      | 223061012   | 116             | DC Curren               | at (A) 89.705u   | 86.725 s      | 95.963s   | 91.493 s | 53       |              |         |

#### 数据分析趋势图

|                  |                           |                  |           |                   |            | isiiyu I |          |         |         |          |                                                                                                    |           |                   |             |      |
|------------------|---------------------------|------------------|-----------|-------------------|------------|----------|----------|---------|---------|----------|----------------------------------------------------------------------------------------------------|-----------|-------------------|-------------|------|
| Dig              | ital Multimeter Scan      |                  |           |                   |            |          |          |         |         |          |                                                                                                    |           |                   | About       | lelg |
| New Open         | Save Import Export D      | evice Manag      | er 🗵 Tre  | end Chart 🗹 Bar 🖥 | Histog     | ram      |          |         |         |          |                                                                                                    |           |                   |             |      |
| Configuration-1  |                           |                  | Graph     |                   |            |          |          |         |         |          |                                                                                                    |           |                   |             |      |
| DMM Explor       | er Ø                      | Measure          | Configure | Channels Sca      | Data       | Scan Tr  | end Ch   | art s   | can Bar | Scan His | togram                                                                                                    |           |                   |             | 5    |
| Name<br>SDM3065X | Status Mode<br>Alive Scan |                  | 101       | 102 103           |            | 04 -     | 105      | • 1     | 06      | 107      | 109                                                                                                    | 110 - 111 | + 112 - 1         | 13          |      |
| Name             | SOMBOOESX                 | -*•              | Ê         | • <u>·</u>        |            |          | <u> </u> |         | •••     |          |                                                                                                    |           |                   | /           |      |
| Status           | Alive                     | L 7.             | 1         |                   |            | -        |          |         |         |          |                                                                                                    | 7.        | N N               | (1.1)       |      |
| Bus              | USBTMC                    | Ι /.             |           |                   |            |          |          |         |         |          |                                                                                                    | •         |                   | <b>(*</b> ) |      |
| Address          | 10580::0xF480::0x883      |                  |           |                   |            |          |          | <b></b> | - /     | -        | <b>.</b> 7                                                                                                    |           |                   | •           |      |
| Serial Num       | SDM36EA3160003            |                  |           |                   |            | ×        |          |         |         |          | and the second second s |           | $\nabla \nabla /$ | <b>.</b>    |      |
| SW Ver.          | 3.01.01.02                |                  | ····      | Yanna,            | - / ·      | A        |          |         | a       |          |                                                                                                    |           | ······            |             |      |
| Mode             | Sewa.                     | L./.             |           |                   | ¥          |          |          |         |         |          |                                                                                                    |           |                   |             |      |
| Module           | 16 Channel Scanner        |                  | /`        |                   |            |          |          |         |         |          |                                                                                                    |           | ····              | 1           |      |
|                  |                           | _ L              | 100       | 10200 21          | nio olo    | denia    | 0200     |         | Conio   | 700      | 10200                                                                                                    | Omio      | 10mio20c          | 12min       |      |
|                  |                           | Time:1min30s/Div |           |                   |            |          |          |         |         |          |                                                                                                    |           |                   |             |      |
|                  |                           |                  |           | Channel           | X Amin I i |          |          |         |         |          |                                                                                                    |           |                   |             |      |
|                  |                           | Channel          | Name      | Leasurement.      | ¥i         | Graph    | Auto     | Y       | Y Rel   | Color    | Style                                                                                                    | Symbol    | Current Data      |             |      |
|                  |                           | Graph            | 105       | AL VEILERS (V)    | 14.<br>1   | 1        | 140      | 28      | 106     | <u> </u> | 20110                                                                                                    | Lirdie    | 19.2256           |             | 1    |
|                  |                           |                  | 106       | Capacitance (P)   | 2          | 1        | 2        | 24      | 104     | •        | Solid                                                                                                    | Circle    | 10.074u           |             | -    |
|                  |                           |                  | 107       | DC Veltage (V)    | 2          | 1        | 2        | 400 u   | 0       | Ŀ٠       | Solid                                                                                                    | Circle    | -478.387s         |             | -    |
|                  |                           |                  | 100       | E 01 \            | 122        | 4        | 128      | 4.0     | 50      |          | 0.11.2                                                                                                    | Cinala    |                   |             |      |
|                  |                           |                  | 109       | tredeenth (WI)    | 1960       |          | 1960     | 108     | DUB     | <u> </u> | Jeans                                                                                                    | circie    | 0                 |             |      |

#### 数据分析柱状图

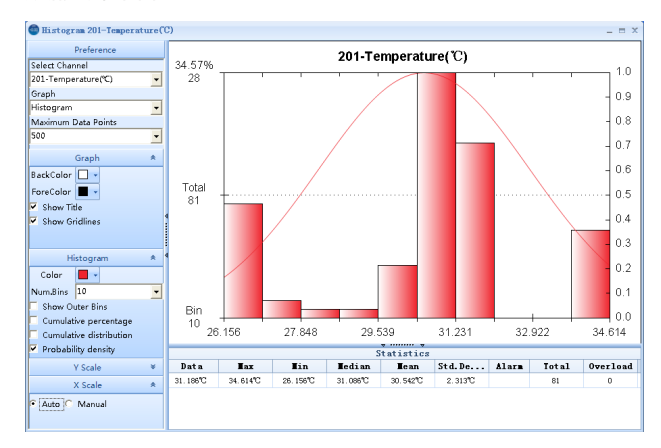

## 扫描卡 SC1016(选配)

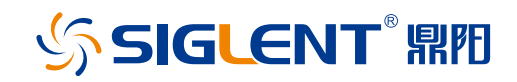

#### 关于鼎阳

鼎阳科技(SIGLENT)是一家专业专注于通用电子测试测量仪器及相关解决 方案的公司。

从2005推出第一款数字示波器产品至今,10余年来鼎阳科技一直是全球发展 速度最快的数字示波器制造商。历经多年发展,鼎阳产品已扩展到数字示波器、手 持示波表、函数/任意波形发生器、频谱分析仪、台式万用表、直流电源等通用测试 测量仪器产品。2007年,鼎阳与高端示波器领导者美国力科建立了全球战略合作伙 伴关系。2011年,鼎阳发展成为中国销量领先的数字示波器制造商。2014年,鼎 阳发布了中国首款智能示波器SDS3000系列,引领"人手一台"型实验室研发用 示波器由功能示波器向智能示波器过渡的趋势。目前,鼎阳已经在美国克利夫兰和 德国汉堡成立分公司,产品远销全球70多个国家,SIGLENT正逐步成为全球知名 的测试测量仪器品牌。

#### 联系我们

深圳市鼎阳科技有限公司 全国免费服务热线: 400-878-0807 网址: www.siglent.com

#### 声明

SIGLENT™™ 是深圳市鼎阳科技有限公司的注册商标,事先未经过允许,不得以任何形式或通过任何方式复制本手册中的任何内容。
本资料中的信息代替原先的此前所有版本。技术数据如有变更,恕不另行通告。

#### 技术许可

对于本文档中描述的硬件和软件,仅在得到许可的情况下才会提供,并且只能根据许可进行使用或复制。

**修订历史** 【2017-07】

## 鼎阳科技官方微信公众号 睿智鼎新,实力向阳! SIGLE777W07L7

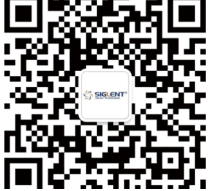